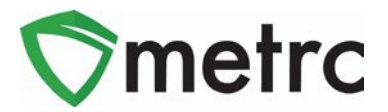

| Bulletin Number:                                                     | Distribution Date: | Effective Date: |  |  |  |  |  |
|----------------------------------------------------------------------|--------------------|-----------------|--|--|--|--|--|
| MO_IB_19                                                             | 1/24/2023 Ongoing  |                 |  |  |  |  |  |
| Contact Point: Metrc® Support         Subject: New Features in Metrc |                    |                 |  |  |  |  |  |
| Reason: Provide information on the latest feature release.           |                    |                 |  |  |  |  |  |

Greetings Metrc<sup>®</sup> users,

Metrc is pleased to provide information on the latest updates to the software that will be available on 1/24/2023. These enhancements include:

- I. Updates related to transfer rejections
- II. New directional field for transfers with layovers
- III. New optional field entries when recording sales

In addition to the above features, Metrc will now send automated email notifications to owners and managers of facilities when plants, harvests, and packages are newly placed on administrative hold. This notice will include the license and the tag numbers for anything placed on hold since the last email notification.

A detailed description of these enhancements is provided on the following pages.

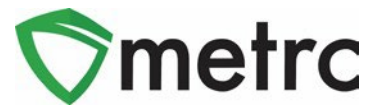

## **Transfer Rejection Enhancements**

A new *Inactive* tab has been added to the *Licensed Transfer*s page as shown in **Figure 1** below. Rejected transfers move from the *Rejected* tab to the *Inactive* tab after the origin licensee processes and accepts in the rejection. <u>This returns the rejected</u> <u>packages to the origin licensee's inventory.</u>

In addition, the license number and license name of the rejecting business have been added to both the *Rejected* and *Inactive* tabs as shown in **Figure 1**.

| Lic | cens     | ed                     | Transfe        | ers | 5                    |   |                      |   | 1        |   |
|-----|----------|------------------------|----------------|-----|----------------------|---|----------------------|---|----------|---|
|     | New Tran | sfer                   | View Manifest  |     |                      |   |                      |   |          |   |
|     | Incoming | g ( <mark>4</mark> /4) | Outgoing (6/6) | R   | ejected (2) Inactive | • |                      |   |          |   |
|     | M        | anifest                |                | :   | License No.          | ÷ | Rejector             | : | Туре     | ÷ |
|     | ▶ 000    | 001029                 | 01 👥 😫         |     | C11-000009-LIC       |   | Tibby's Distribution |   | Transfer |   |

Figure 1: Licensed Transfers - Inactive Tab

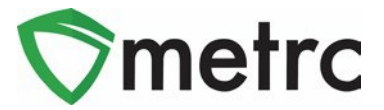

## New Layover Leg Field

A new *Layover Leg* field has been added to the *New/Edit Licensed Transfer* action window and the transfer manifest. It is enabled only when the *Layover* checkbox is marked as shown in **Figure 2** below.

| Destination 1 C9-0000 |                   | 005-LIC Q                     | (clear)       | Туре           | Transfer                                                                                                    | ~     |
|-----------------------|-------------------|-------------------------------|---------------|----------------|----------------------------------------------------------------------------------------------------|-------|
| Planned Route Take I- |                   | south to Main Street exit.    |               | Est. Departure | ■ 12/22/2022                                                                                                    | today |
|                       |                   |                               |               |                | <u>^ ^</u>                                                                                                    |       |
|                       |                   |                               |               |                | 01 : 00 PM                                                                                                    |       |
|                       |                   |                               |               | Est. Arrival   | ■ 12/23/2022 □                                                                                                    | today |
|                       |                   |                               |               | ummit.         | · ·                                                                                                    |       |
|                       |                   |                               |               |                | 05 : 00 PM                                                                                                    |       |
|                       |                   |                               |               |                | • •                                                                                                    |       |
| Tran                  | sport # 1         | C12-000005-LIC                | Q (clear)     |                |                                                                                                    |       |
| P                     | hone No.          | 555-129-4874                  | (use default) | [              | Z Layover                                                                                                    |       |
| Est. Check            |                   | ■ 12/22/2022                  | today         | Est Check-Out  | 12/23/2022                                                                                                    | today |
|                       |                   | <b>^</b>                      |               |                | ▲ ▲                                                                                                    |       |
|                       |                   | ♥ ♥                           |               |                | <ul> <li>✓</li> <li>✓</li></ul> |       |
|                       | Driver 1          | Frank Farkle                  | Q (clear)     | Vehicle 1      | TibbyMicro2                                                                                                    | Q     |
| Drive                 | er's Name         | Frank Farkle                  |               | Vehicle Make   | Ford                                                                                                    |       |
| Employee ID           |                   | Frank.Farkle@MicroBiz.com     |               | Vehicle Model  | F150                                                                                                    |       |
| Driver'               | s <u>Lic.</u> No. | FF234567890                   |               | License Plate  | TibbyMicro2                                                                                                    |       |
| Lay                   | vover Leg         | From And To Layover           |               |                |                                                                                                    |       |
| Pack                  | age # 1           | 144EE0300000E14000000946      |               |                |                                                                                                    |       |
| _                     | 00                | n (4) 1 03000002 // 000000340 |               |                |                                                                                                    |       |
| • 1                   | (pac              | ckage)                        |               |                | Select files                                                                                                    |       |
|                       |                   |                               |               |                |                                                                                                    |       |

Figure 2: Layover Leg Field

There are three options that can be selected for the *Layover Leg* field:

- From And to Layover
- From Layover
- To Layover

The Layover Leg field is also included on the manifest as shown in Figure 3 below.

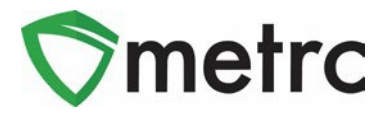

| Sector         METRC®           CANNABIS         TRANSPORTATION MANIFEST |                                                                                                    |                                                                                                 |                      |                          |  |  |  |  |
|--------------------------------------------------------------------------|----------------------------------------------------------------------------------------------------|-------------------------------------------------------------------------------------------------|----------------------|--------------------------|--|--|--|--|
| All sales tran<br>reject product of                                      | nsactions are to be completed prior to tran<br>delivered, but amount delivered must be li                        | sportation of any cannabis. The receiving ent<br>mited to amount agreed upon in prior sales tra | ity may<br>ansaction | n.                       |  |  |  |  |
| Manifest No.                                                             | 0000117301                                                                                                    | 0000117301 Date Created 12/22/2022 2:56 PM                                                      |                      |                          |  |  |  |  |
| Originating Entity                                                       | Tibby's Micro Biz                                                                                                | ibby's Micro Biz For Agency Use Only                                                            |                      |                          |  |  |  |  |
| Originating License Number                                               | C12-0000005-LIC                                                                                                  |                                                                                                 |                      |                          |  |  |  |  |
| Address of Originating Entity                                            | 9451 Markfield Way<br>Unit 5<br>Sacramento, California 95829<br>County: Sacramento County<br>APN: 81793947277277 |                                                                                                 |                      |                          |  |  |  |  |
| Phone No. of Originating Entity                                          | 555-129-4874                                                                                                    |                                                                                                 |                      |                          |  |  |  |  |
| 1. Destination                                                           | Tibby's Retail                                                                                                   | Destination Phone No.                                                                           | 555-                 | 129-4874                 |  |  |  |  |
| Destination License Number                                               | C9-0000005-LIC                                                                                                   | Date and Approx. Time of Departure                                                              | 12                   | 2/22/2022 1:00 PM        |  |  |  |  |
| Address of Destination                                                   | 9453 Markfield Way<br>Unit 5<br>Sacramento, California 95829<br>County: Sacramento County                        | Date and Approx. Time of Arrival                                                                | 12                   | 12/23/2022 5:00 PM       |  |  |  |  |
|                                                                          |                                                                                                    | Date/Time Received                                                                              |                      |                          |  |  |  |  |
| Route to be Traveled<br>Take I-5 south to Main Street exit.              |                                                                                                    | Notes: details for extenuating circumstances (e                                                 | .g., road c          | losure, flat tire, etc.) |  |  |  |  |
| 1. Outbound Transporter                                                  | Tibby's Micro Biz                                                                                                | Lavover Schedule                                                                                |                      |                          |  |  |  |  |
| Transporter License Number                                               | C12-0000005-LIC                                                                                                  | Date and Approx. Time of Check-In 12/22/2022 6:00 PM                                            |                      |                          |  |  |  |  |
| Address of Transporter                                                   | 9451 Markfield Way                                                                                               |                                                                                                 |                      |                          |  |  |  |  |
|                                                                          | Unit 5<br>Sacramento, California 95829<br>County: Sacramento County                                              | Date and Approx. Time of Check-Out                                                              |                      | 12/23/2022 6:57 AM       |  |  |  |  |
|                                                                          | APN: 81793947277277                                                                                              |                                                                                                 | _                    |                          |  |  |  |  |
| Contact Phone No. for Inq                                                | uiries: 555-129-4874                                                                                             |                                                                                                 | -                    |                          |  |  |  |  |
| Name of Person Transporting                                              | Frank Farkle                                                                                                    | Employee ID of Driver                                                                           | Frank                | k.Farkle@MicroBiz.c      |  |  |  |  |
| State Driver's License No.                                               | FF234567890                                                                                                    | Signature of Person Transporting                                                                |                      |                          |  |  |  |  |
| Make, Model, License Plate No.                                           | Ford F150 TibbyMicro2                                                                                            | Leg of Layover Trip                                                                             | From                 | And To Layover           |  |  |  |  |
| 1. Package   Shipped                                                     | Production Batch No.                                                                                             | Item Name                                                                                       |                      | Quantity                 |  |  |  |  |
| 1A4FF0300000E1A000001017<br>Lab Test: NotRequired                        |                                                                                                    | Skywalker Seed (Each)<br>(Seeds (each))                                                         |                      | Shp: 10.0000 ea          |  |  |  |  |
| Item Details                                                             | Strain: Skywalker                                                                                                |                                                                                                 |                      | ~                        |  |  |  |  |

Figure 3: Layover Leg Field on Transfer Manifest

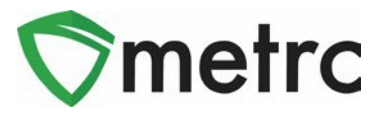

# New Fields for Sales

Several new fields are available when recording sales receipts. To access the new fields, select the expand button for *Transaction Details* related to each package as shown in **Figure 4** below.

| Record Receip     | ots                                                                                                |                         |                                      |    |             |    |              |      |          | ×   |
|-------------------|----------------------------------------------------------------------------------------------------|-------------------------|--------------------------------------|----|-------------|----|--------------|------|----------|-----|
| Sales Rece        | ipt # 1                                                                                            |                         |                                      |    |             |    |              |      | (clea    | ır) |
| Sale<br>Date/Time | <ul> <li>12/13/2022</li> <li>▲</li> <li>▲</li> <li>10</li> <li>07</li> <li>✓</li> <li>✓</li> </ul> | Cus                     | Customer  Consumer Patient Caregiver |    |             |    |              |      |          |     |
|                   | Package # 1                                                                                        | 1A4FF0300000E1A00000100 | 3 <b>Q</b> (clear)                   |    | Quantity    | 1  |              | Each | ~        |     |
|                   | Available                                                                                          | 8 ea                    |                                      |    | Total Price | \$ | 40.06        |      |          |     |
| ▼ Tra             | ansaction Details                                                                                  |                         |                                      |    |             |    |              |      |          |     |
|                   | Invoice Number                                                                                     | 1234                    | City Tax                             | \$ | 3.00        | D  | iscount Amou | int  | \$ 1.50  |     |
|                   | Price                                                                                              | \$ 30.00                | County Tax                           | \$ | ex. 100.23  |    | SubTo        | tal  | \$ 36.45 |     |
|                   | Excise Tax                                                                                         | \$ 4.95                 | Municipal Tax                        | \$ | ex. 100.23  |    | SalesT       | ax   | \$ 3.61  |     |
| (pac              | kage)                                                                                              |                         |                                      |    |             |    |              |      |          |     |
|                   | Record S                                                                                           | Sales Receipts Cancel   |                                      |    |             |    |              |      |          |     |

Figure 4: Sales Receipt – Transaction Details (Optional)

#### Important note:

Licensees should continue to record sales <u>as is</u> in the *Total Price* field, which is the <u>post discount and pretax</u> price. The Department expects licensees to record any other transaction details that also apply to their location, such as, city or county taxes. <u>Additional tax transaction details should not be included in the *Total* <u>Price field</u>.</u>

Below is a list of the new fields, along with information on their purpose.

- Invoice
  - Invoice number which documents the sale to the customer, such as the invoice number from a Point of Sales system.

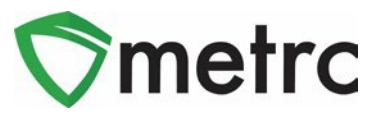

- Price
  - Pre-tax/net selling price before all taxes
- Excise Tax
- City Tax
  - Local business tax imposed by a local jurisdiction
- County Tax
  - County tax imposed by a county, when applicable
- Municipal Tax
  - Municipal tax imposed by the municipality, when applicable
- Discount
  - Use this field to record the "below the line" discount, if any, applied to the overall ticket value
  - Enter the *Discount* as a positive value
- Subtotal
  - Price + Excise Tax + City Tax + County Tax + Municipal Tax Discount
  - Do not include the Sales Tax
- Sales Tax
  - o Missouri sales tax, when applicable

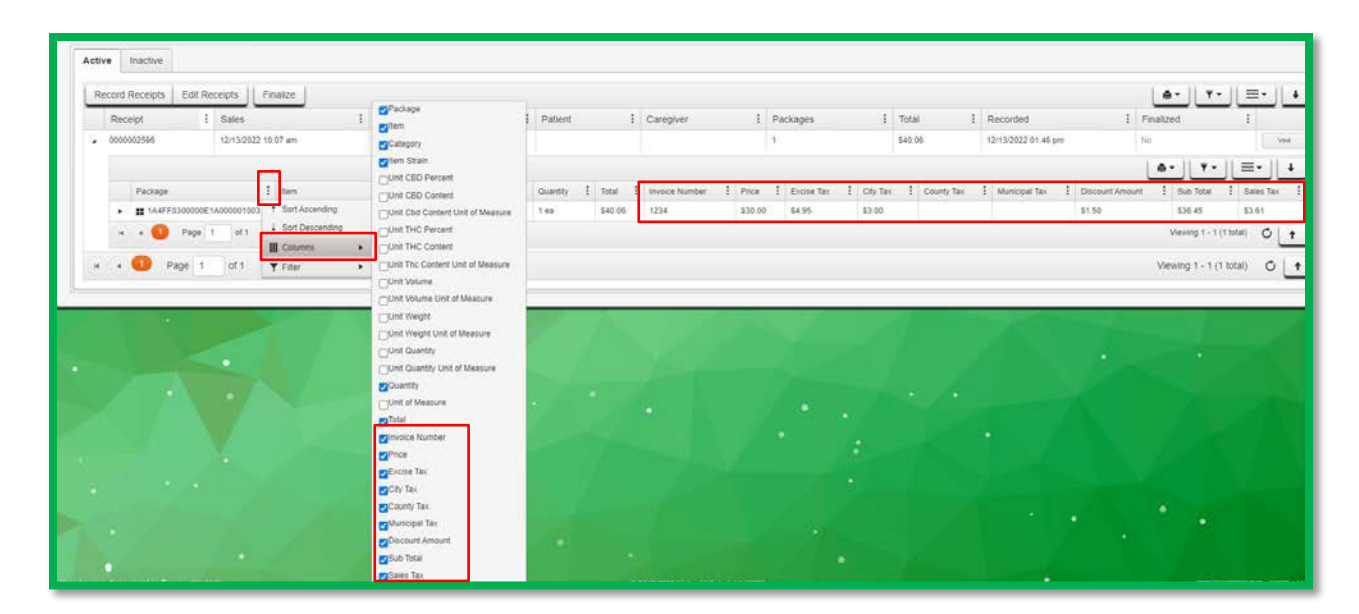

The *Transaction Details* can be viewed in the *Sales Receipt* drilldown by unhiding the columns as shown in **Figure 5** below. To unhide the columns, click on the three vertical dots on any column in the drilldown and select the *Columns* option from the menu. Mark the checkboxes for the columns you wish to display.

#### Figure 5: Sales Receipt – Transaction Details Tab

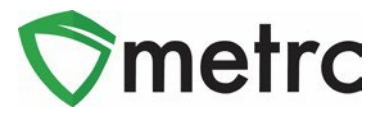

The new fields can also be entered using the CSV import feature in Metrc. The on-page formatting guide for the *New and Update Sales Receipts Imports* has been updated to provide direction of how to create these CSV files. **Figure 6** below shows the updates to the *New Sales Receipts Import*.

Please note: The format for the CSV has changed and these columns are required even though you will not be using these fields at this time.

| CSV Columns                                                                         | CSV Example                                                                                                    |
|-------------------------------------------------------------------------------------|----------------------------------------------------------------------------------------------------|
| 1. Sale Date/Time<br>2. Customer Type<br>3. Patient License Number                  | 10/4/2016 4:44:53 PM,Consumer,,,,ABCDEF012345670000010331,1,Ounces,,,,,9.99 ABC123,100.01,1.01,2.02,3.03,4.04,5.05,6.06,7.07<br>10/4/2016 4:44:53 PM,Consumer,,,,ABCDEF012345670000010332,1,Ounces,,,,,9.99 XYZ456,200.02,2.02,4.04,6.06,8.08,10.10,12.12,14.14 |
| 4. Caregiver License Number<br>5. Identification Method                             | A CSV header row must not be included.                                                                                                    |
| 7. Quantity<br>8. Unit of Measure                                                   | Fries must be plain-text only (e.g. CSV and TXT).                                                                                                    |
| 9. Unit The Percent<br>10. Unit The Content<br>11. Unit The Content Unit of Measure |                                                                                                    |
| 12. Unit Weight<br>13. Unit Weight Unit of Measure                                  |                                                                                                    |
| 14. Total Amount<br>15. Invoice Number<br>16. Price                                 |                                                                                                    |
| 17. Excise Tax<br>18. City Tax                                                      |                                                                                                    |
| 20. Municipal Tax<br>21. Discount Amount                                            |                                                                                                    |
| 22. SubTotal<br>23. SalesTax                                                        |                                                                                                    |

#### Figure 6: On-Page CSV Guide - New Sales Receipt

Please feel free to contact support at <u>support@metrc.com</u> or 877-566-6506 with any questions.